## Spells

## Non-PolyCom Video

**Do not publish (Skype, Google Hangouts) identities.** This will result in the Shane control room having to manage blocking lists. Hence, the preferred method of remote observer(s) informing Shane operations of their (e.g. *Skype*) identity and Shane operations using protocols to 'dial out' to the remote observer(s). The non-PolyCom video conferencing system (IP address: 128.114.176.147) consists of:

- 1. Intel Next Unit of Computing (NUC) device.
- 2. Logitech K120 USB keybord.
- 3. HP 22uh display.
- 4. Logitech camera unit with integrated audio speaker and microphone.
- 5. Logitech camera control remote control handset.

## Skype

- Ensure **NUC device** and associated **display** are powered ON.
- Select user account and log-in to linux mint (lm) environment with usual password (sp<...>um!).
- Trace USB cable from Logitech camera unit to USB connection on NUC device. Disconnect and then reconnect USB cable at the NUC device. Camera lens motors initialize in response.
- In linux mint environment:
  - Select the **Menu** at the top-left of the display...
  - Select Control Center...
  - In the resultant Control Center pop-up window, select Sound icon...
  - In the resultant Sound Preferences GUI, select Input tab...
  - In Choose a device for sound input field, select BCC950 ConferenceCam Analog Stereo.
  - In the Sound Preferences GUI, select **Output** tab...
  - In Choose a device for sound output field, select BCC950 ConferenceCam Analog Stereo.
  - In the Sound Preferences GUI, select **Close**.
- In linux mint environment:
  - Use the desktop icon to start **Skype** application.
  - Sign in as Skype user: c.d.shane@ucolick.org
  - Password (space characters are important): 3 m P<...>x test b<...>k
  - Use contacts to call Echo/Sound Test Service. If successful, use Search Skype to locate, connect and start Skype video call.
- After use:
  - In Skype application: select **File**... and **Quit**.
  - In linux mint environment: select Menu... and Quit.